## Radwag-Mass Node-RED connector

Narzędzie programistyczne umożliwiające odczyt masy z urządzeń firmy Radwag w środowisku Node-RED

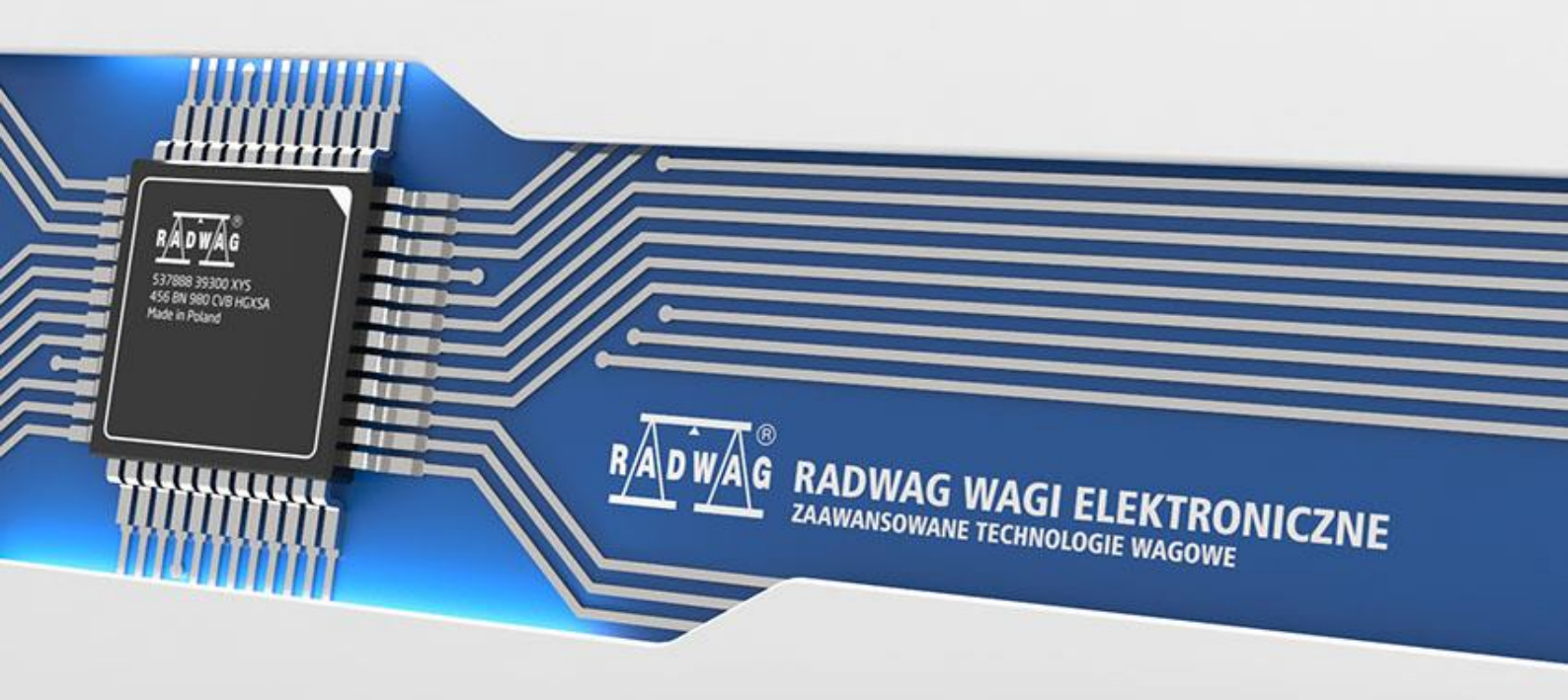

Firma RADWAG to globalny koncern z wieloletnim doświadczeniem w produkcji wag. W swojej ofercie posiada zaawansowane wagi, które znajdują szerokie zastosowanie we wszystkich sektorach gospodarki. Aktualnie RADWAG to nie tylko pomiarowe, oprogramowanie lecz także urządzenia i szereg narzędzi programistycznych poprawiających komunikację z wagami. Jednym z takich narzędzi jest Radwag-Mass, które umożliwia odczyt masy za pośrednictwem połączenia TCP. Radwag-Mass działa w środowisku Node-RED. To środowisko pozwala modelować procesy poprzez wizualne definiowanie przepływów informacji. Poniższa instrukcja przedstawia proces konfiguracji środowiska do współpracy z wagą lub terminalem.

W pierwszej kolejności należy w odpowiedni sposób skonfigurować urządzenie, z którego będzie odczytywana masa. W poniższym przykładzie użyto terminala wagowego HY 10 połączonego z siecią za pomocą przewodu Ethernet.

Trzeba się upewnić, że łączność z urządzeniem będzie odbywać się przez port TCP. W menu terminala należy wybrać *Urządzenia*  $\rightarrow$  *Komputer*  $\rightarrow$  *Port* i ustawić wartość na TCP.

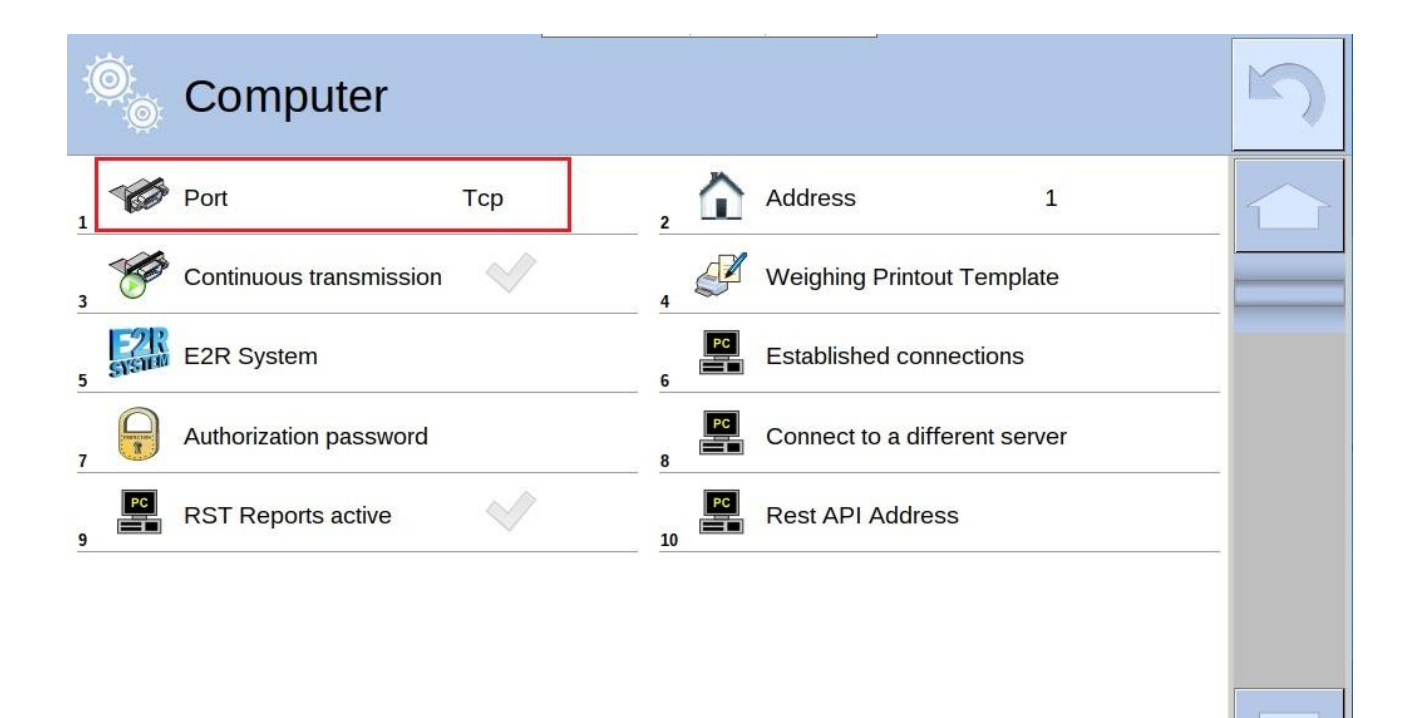

Do poprawnego działania *Radwag-Mass* wymagane jest środowisko Node-RED. Opis uruchomienia i konfiguracji można znaleźć pod poniższym linkiem: <u>https://nodered.org/docs/getting-started/</u>

Po uruchomieniu Node-RED przechodzimy do instalacji narzędzia *Radwag-Mass*. W tym celu w prawym górnym ekranie należy rozwinąć menu przyciskiem i kliknąć *Manage palette*.

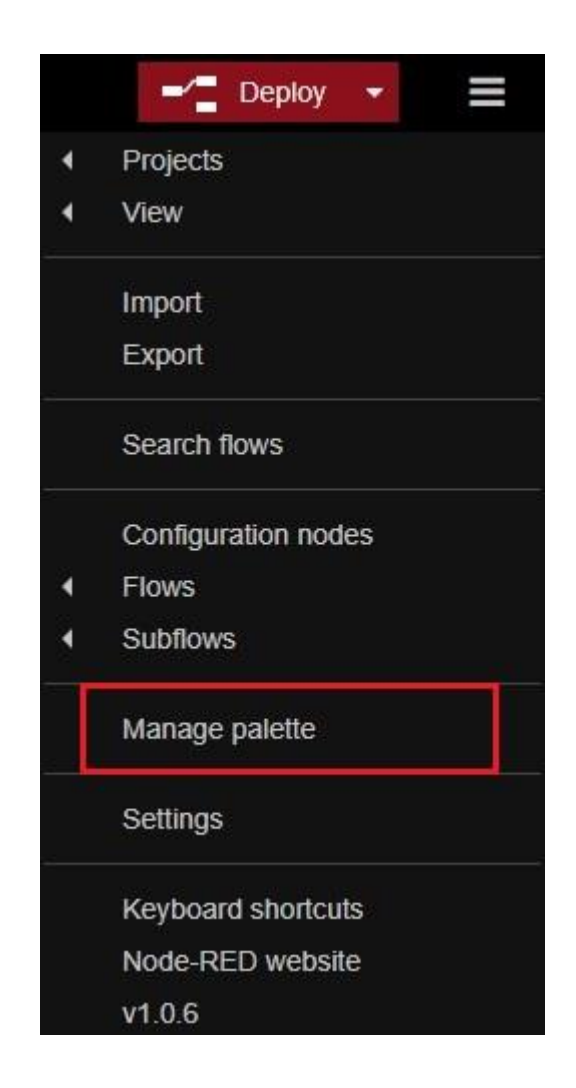

W nowo otwartym oknie wybieramy zakładkę Install, wyszukujemy narzędzie Radwag--Mass i klikamy install.

| User Settings |                      |         |       |               |         |
|---------------|----------------------|---------|-------|---------------|---------|
|               |                      |         |       |               | Close   |
| View          | Nodes                | Install |       |               |         |
| Keyboard      |                      |         | sort: | <b>↓₹</b> a-z | recent  |
|               | Q radwag             |         |       |               | 1/3247  |
| Palette       | 🕞 radwag-mass 🗹      |         |       |               |         |
| Git config    | Radwag mass receiver |         |       | Г             | install |

Po zainstalowaniu narzędzie Radwag-Mass pojawi się w palecie węzłów po lewej stronie.

| Node-RED                   |
|----------------------------|
| Q filter nodes             |
| > common                   |
| > function                 |
| > network                  |
| > input                    |
| > output                   |
| > sequence                 |
| > parser                   |
| > storage                  |
| > formats                  |
| > dashboard                |
| <ul> <li>Radwag</li> </ul> |
| مَ <u>لَمَ</u> radwag mass |

Teraz węzeł *Radwag-Mass* należy przeciągnąć za pomocą myszki w celu umieszczenia go w polu roboczym Node-RED. Podwójne kliknięcie na przeniesiony węzeł otwiera okno konfiguracji połączenia z wagą.

| Edit radwag-ma               | ss node                                            |
|------------------------------|----------------------------------------------------|
| Delete                       | Cancel Done                                        |
| Properties                   |                                                    |
| Name                         | Name                                               |
| Host                         | 127.0.0.1<br>Scale or terminal IP address          |
| OPort                        | 4001<br>Scale or terminal top port                 |
| <ul> <li>Interval</li> </ul> | 200                                                |
|                              | Mass inquiry interval. Min 200 [ms], max 5000 [ms] |

W polu Host należy wpisać adres IP wagi, natomiast w polu Port - numer portu.

| © Ethernet  |             |                 |                      | 5 |
|-------------|-------------|-----------------|----------------------|---|
| DHCP        | ~           | 2 IP address    | 10.10.2.85           |   |
| Subnet mask | 255.255.0.0 | Default gateway | 10.10.254.254        |   |
| DNS<br>5    | 8.8.8.8     | MAC address     | B8 27 EB DB CF<br>88 |   |
|             |             |                 |                      |   |
|             |             |                 |                      |   |
|             |             |                 |                      |   |
|             |             |                 |                      |   |

W przypadku użytego HY 10 adres IP odnajdziemy po wybraniu w menu wagi *Komunikacja*  $\rightarrow$  *Ethernet*. Numer portu również znajduje się w menu *Komunikacja*.

Komunikacja  $\rightarrow$  TCP

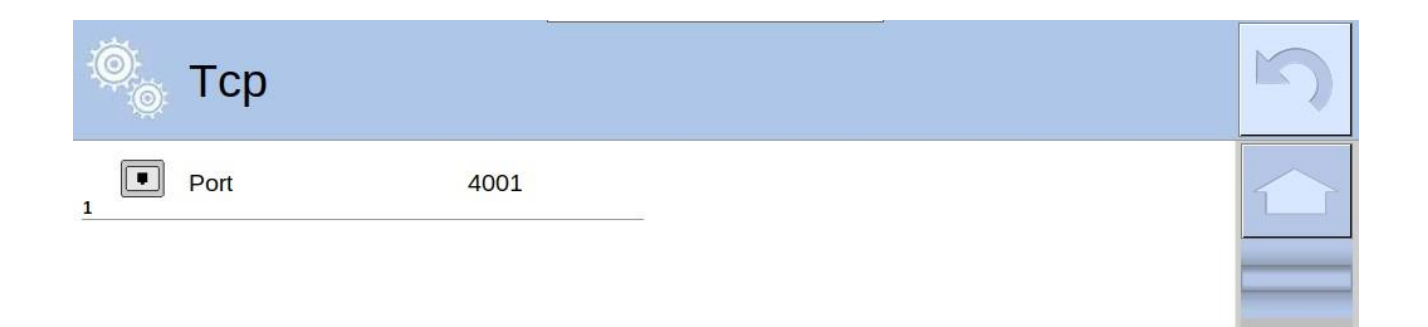

Wprowadzone informacje zatwierdzamy przyciskiem Done.

Poniżej screen z poprawnie wprowadzonymi danymi.

| Delete                       |                                            | Cancel |   | Done |
|------------------------------|--------------------------------------------|--------|---|------|
| Properties                   |                                            |        | ٥ | Ê    |
| Name                         | Name                                       |        |   |      |
| Host                         | 10.10.2.85<br>Scale or terminal IP address |        |   |      |
| • Port                       | 4001                                       |        |   |      |
| <ol> <li>Interval</li> </ol> | Scale or terminal top port                 |        |   |      |

Następnie z palety węzłów po lewej stronie, z zakładki common wybieramy węzeł debug,

przeciągamy na obszar roboczy i łączymy z widniejącym tam węzłem Radwag-Mass.

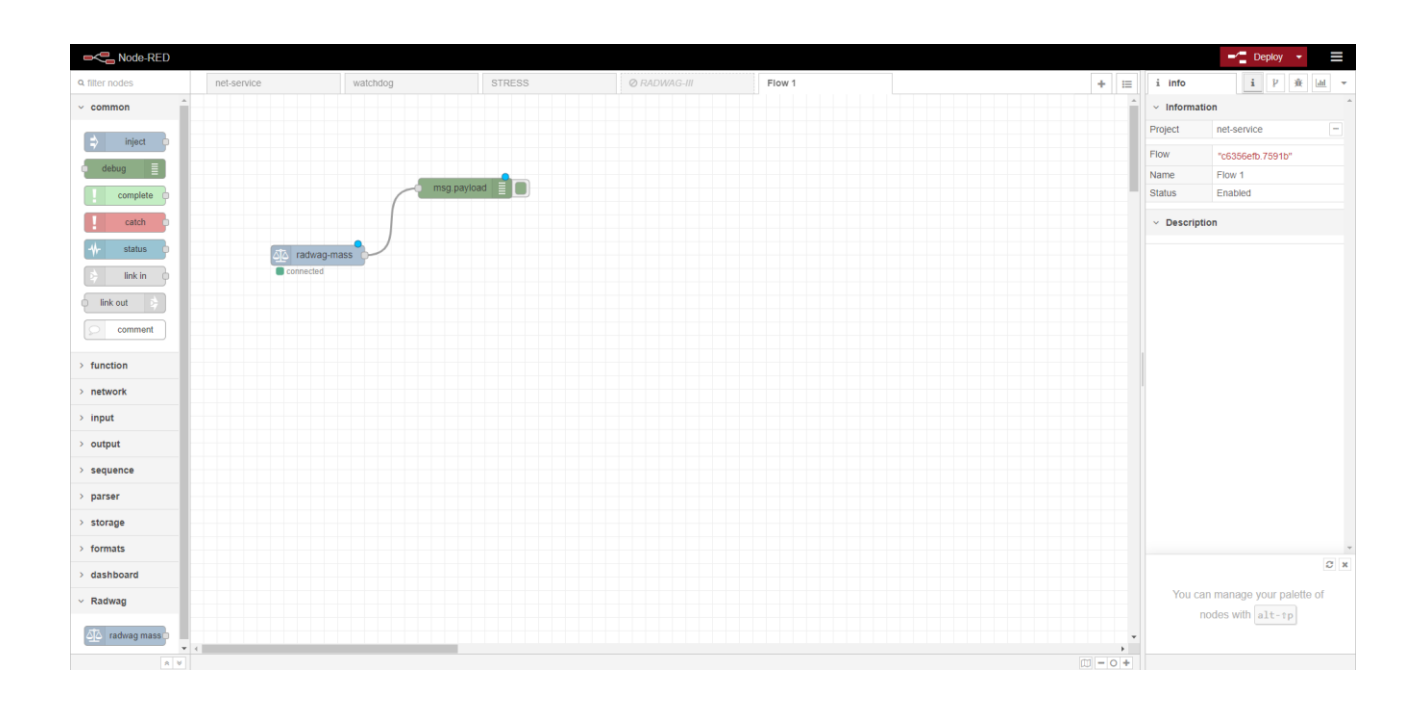

Później z palety węzłów, z zakładki *dashboard* wybieramy węzeł *text*. Tak samo jak w poprzednim przypadku – za pomocą myszki przeciągamy go na obszar roboczy i podłączamy do węzła *Radwag-Mass*.

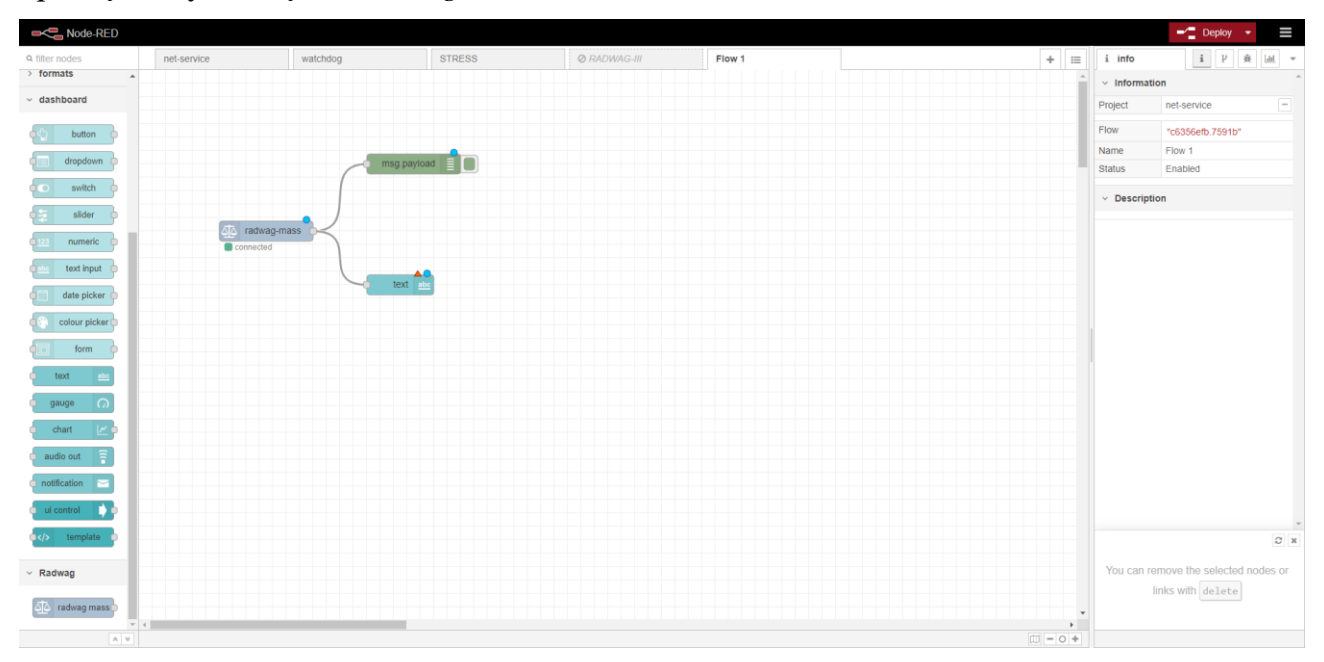

Po poprawnym dodaniu węzła klikamy na niego dwukrotnie w celu otworzenia okna konfiguracji. W zaznaczonych polach wpisujemy wartości takie jak na zdjęciu poniżej.

| Delete         |                |                | Cancel      | one |  |
|----------------|----------------|----------------|-------------|-----|--|
| Properties     |                |                | •           |     |  |
| ⊞ Group        | [Mass Display] | ] Mass         | ~           |     |  |
| ច្រាំ Size     | auto           |                |             |     |  |
| I Label        | Mass Display   |                |             |     |  |
| ∑ Value format | {{msg.payload. | mass}}         |             |     |  |
| 👪 Layout       | label value    | label value    | label value |     |  |
|                | abel value     | label<br>value |             |     |  |
|                |                |                |             |     |  |

Wprowadzone zmiany należy zatwierdzić za pomocą przycisku Done.

W kolejnym kroku klikamy przycisk *Deploy*, który znajduje się w prawym górnym rogu okna Node-RED.

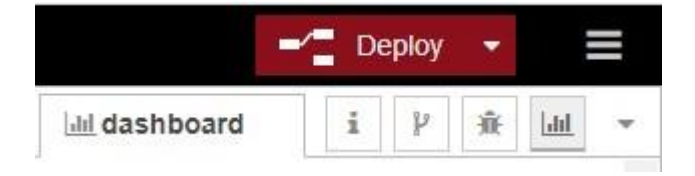

W celu wyświetlenia pomiaru masy należy kliknąć przycisk zaznaczony na poniższym zdjęciu.

|              | 1.000 | 🖀 De | eploy | •  |             |   |
|--------------|-------|------|-------|----|-------------|---|
| lill dashboa | ard   | i    | Y     | Æ  | <u> 111</u> | × |
| Layout       | Site  |      | Ther  | ne | ď           |   |

Wskutek tego działania pojawia się okno, na którym wyświetlany jest pomiar masy z podłączonego urządzenia.

| Mass Display |     |  |
|--------------|-----|--|
|              |     |  |
| Mass D       | 198 |  |